| Documentbeheer Customer Service | slim, samen, met zorg |              |
|---------------------------------|-----------------------|--------------|
| 2023-10-05 Documentbeheer       | Classificatie: Intern | Page 1 yan 2 |
| Aanpassen verzendadres V1.0     | Classificatie. Intern | Fage i van z |

## Inloggen Medido portaal

- 1. Ga naar https://portal.medido.com/interfaces/web/login
- 2. Neem vanuit de mail die is ontvangen, de gebruikersnaam en het wachtwoord over om voor de eerste keer in te loggen.

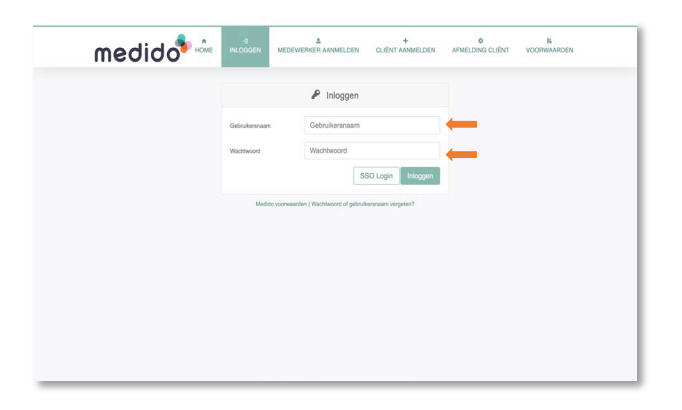

- 3. Om in te loggen is het portaal beveiligd met een 2-staps verificatie. Open Google authenticator op je telefoon (of wanneer je deze nog niet hebt, download deze uit de Appstore of de Google Play Store).
- 4. Open de App en kies op je telefoon vervolgens met het plusteken rechts onderin "QRcode scannen". Er komt nu een scherm tevoorschijn waarmee je de QR-code kunt scannen. Hou hiervoor de camera van de telefoon gericht op de QR-afbeelding die in het portaal wordt getoond.

|                                                                                                    | 12:02 🖪                        | .u ? ■    |                     |
|----------------------------------------------------------------------------------------------------|--------------------------------|-----------|---------------------|
| medido                                                                                                    | ■ Google Authenticator         | ۵ 🌒       |                     |
| Registreer Google Authenticator 2-factor authenticatie                                                                                                    | Zoeken                         |           |                     |
| 1. Downtoad, installeer en open de Google Authenticator app op een telefioon of tablec:<br>App Store<br>Google Flay Store  2. Scan de onderstaande QB code                                          |                                |           |                     |
| <ol> <li>Controleer of er een nieuwe rij is aangemaakt met de naam "TestML@MedidoPortal" in de Google Authenticator app.</li> <li>Zet de code uit de gevonden rij in het veld hieronder.</li> </ol> |                                |           |                     |
| 5. Kilk op de knop 'Verzenden' onderaan deze pagina.                                                                                                    |                                | _         | <b>T</b> 1 ( )      |
| Google Authenticator code:<br>Verzenden<br>Twee factor authenticatie overslaan en vitzetten                                                                                                    | Instelsleutel i<br>QR-code sca | nvullen 📼 | lelefoon screenshot |
|                                                                                                    |                                |           |                     |

- 5. De Authenticator code wordt nu toegevoegd als regel in de Google Authenticor app.
- 6. Neem de code over in het portaal en klik op verzenden.

| Documentbeheer Customer Service                          | slim, samen, met zorg |              |
|----------------------------------------------------------|-----------------------|--------------|
| 2023-10-05 Documentbeheer<br>Aanpassen verzendadres V1.0 | Classificatie: Intern | Page 2 van 2 |

7. Het portaal vraagt nu om nogmaals in te loggen.

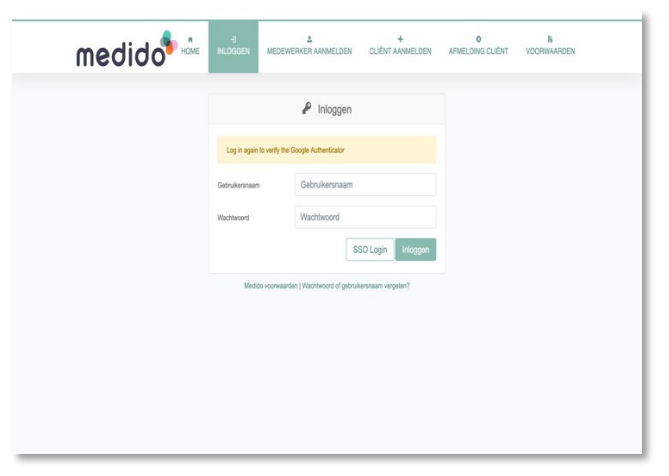

8. Bevestig het inloggen met een nieuwe code uit de Authenticator en klik op inloggen.

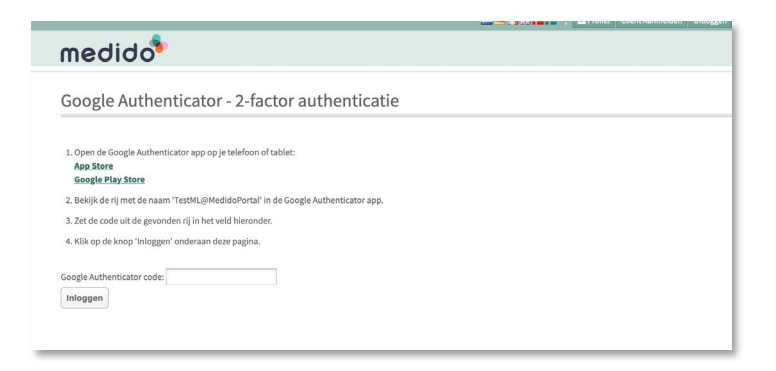

- 9. Er wordt gevraagd om een nieuw (eigen) wachtwoord in te voeren. Maak deze aan en sla het wachtwoord goed op.
- 10. Log vanaf nu in met gebruikersnaam en het zelf ingestelde wachtwoord.

| Versie | Omschrijving | Datum      | Opgesteld door | Nagekeken door                          | Veranderingen ten opzichte van vorige<br>versie (en waarom) |
|--------|--------------|------------|----------------|-----------------------------------------|-------------------------------------------------------------|
| 0.0    | Concept      | 16-7-2024  | Madelon Lamboo | Monique<br>Duesman, Marlous<br>de Waard | n.v.t.                                                      |
| 1.0.   | Versie 1.0   | 19-06-2024 | Madelon Lamboo |                                         |                                                             |